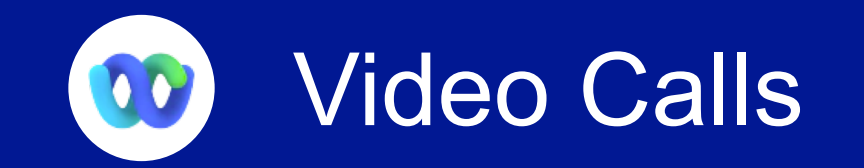

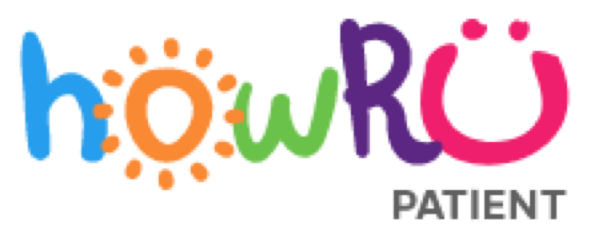

To start a call in the family space: tap the Meet Meet button at the top right of the space. Then tap the Join Join button. You can use your iPad vertically or horizontally; the iPad will automatically adjust the layout if you move it either way.

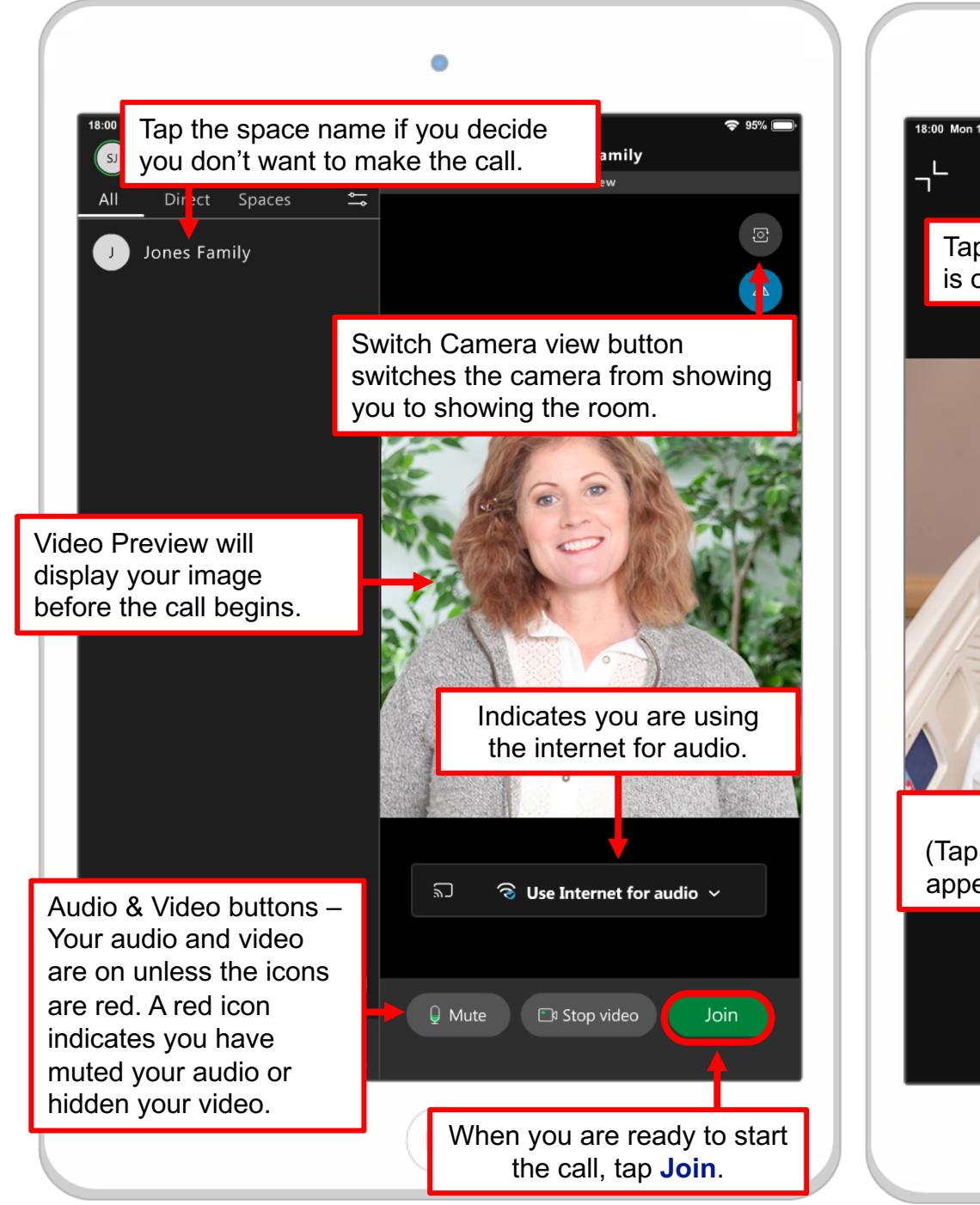

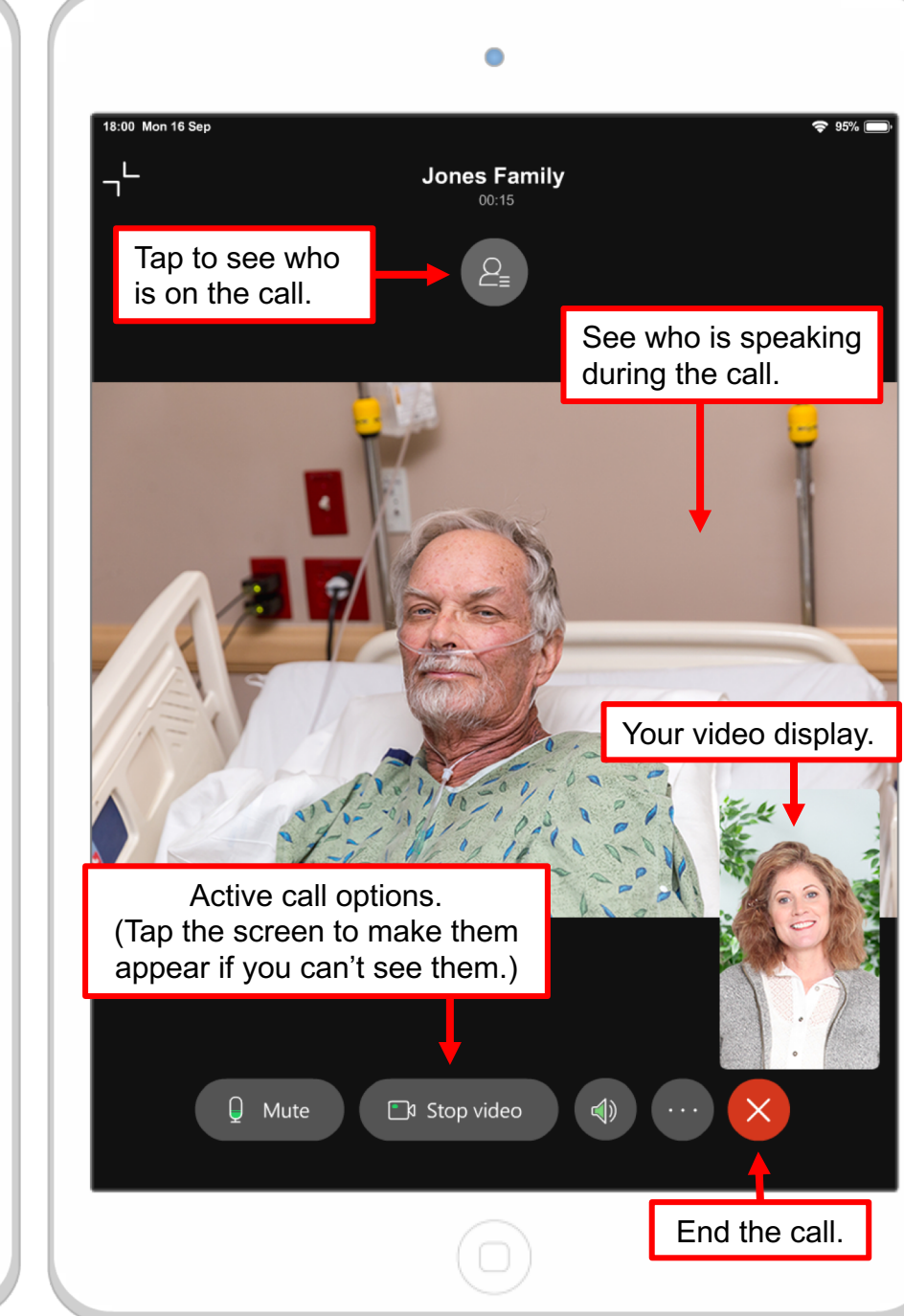

## To join a family call:

If a family member starts a call you will see a green icon appear beside the family space name. The number indicates how many people have joined the call so far.

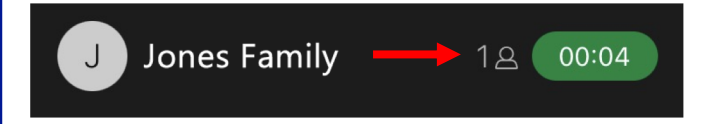

You can join the call by tapping this icon or by tapping **Join** on the notification pop-up that appears.

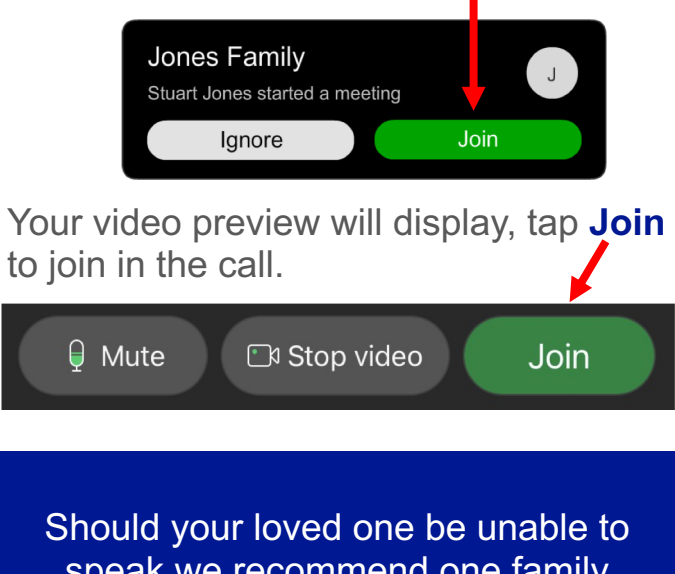

speak we recommend one family member visit in the space at a time to allow one-on-one time.

Webex Video Calling on an iPad Guide